## ■STEP1 「ユーザー情報の照会・変更」画面の表示

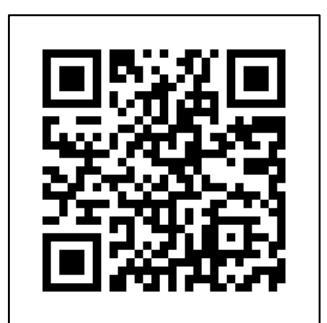

(1)

[URL] https://www.hokuyobank.co.jp/member/

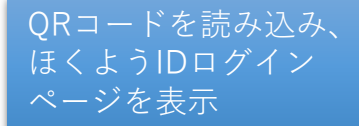

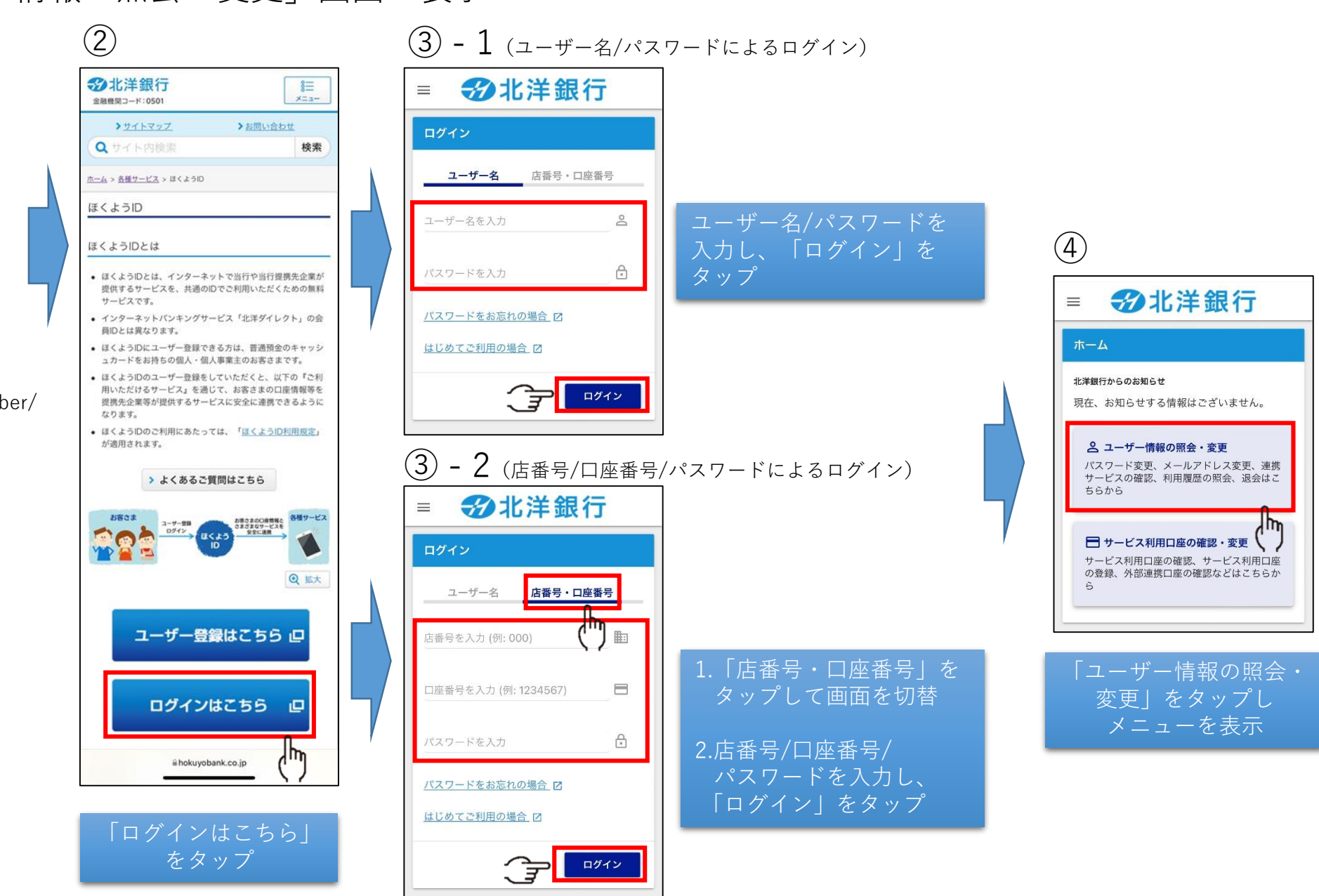

■STEP 2 - 1 受信拒否設定(受取る⇒<u>受取らない</u>)

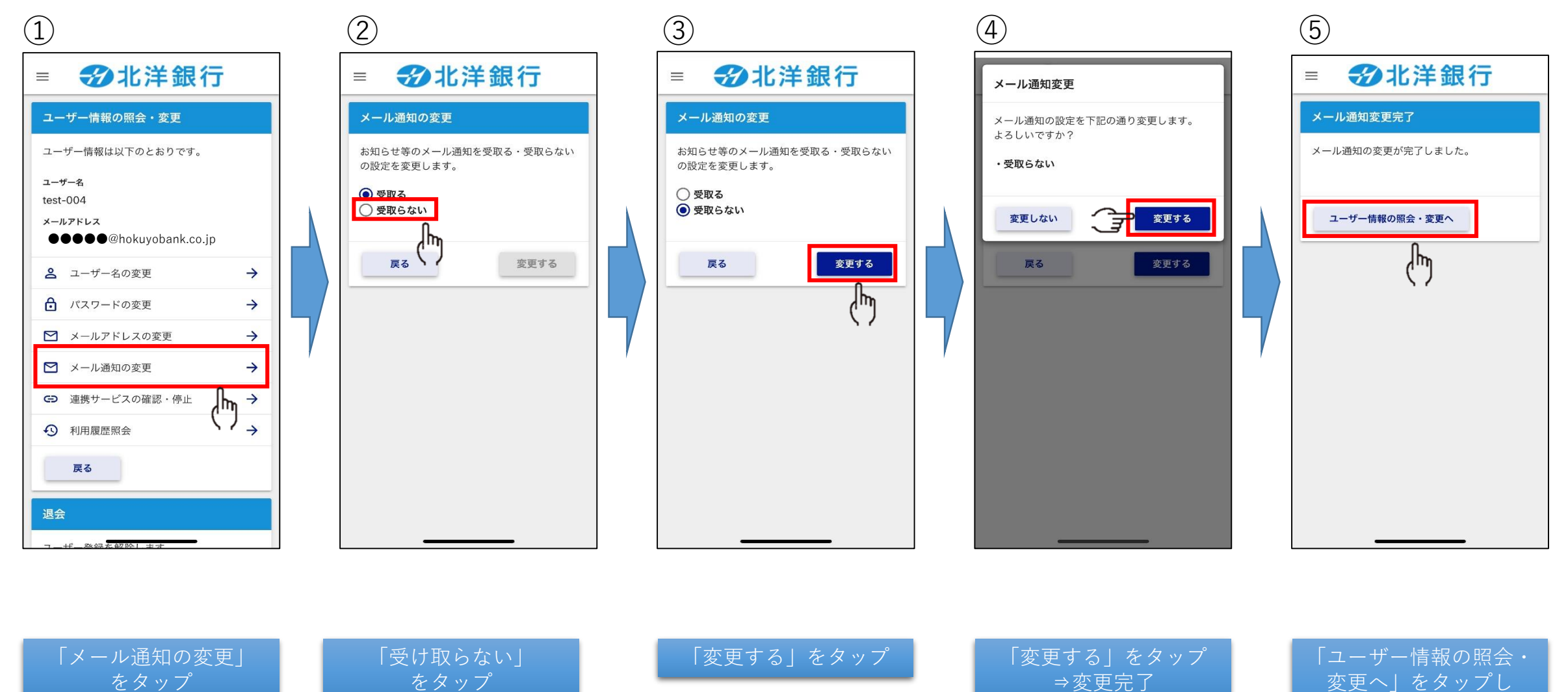

トップメニューに戻る

■STEP 2 - 2 受信設定(受取らない⇒<u>受取る</u>)

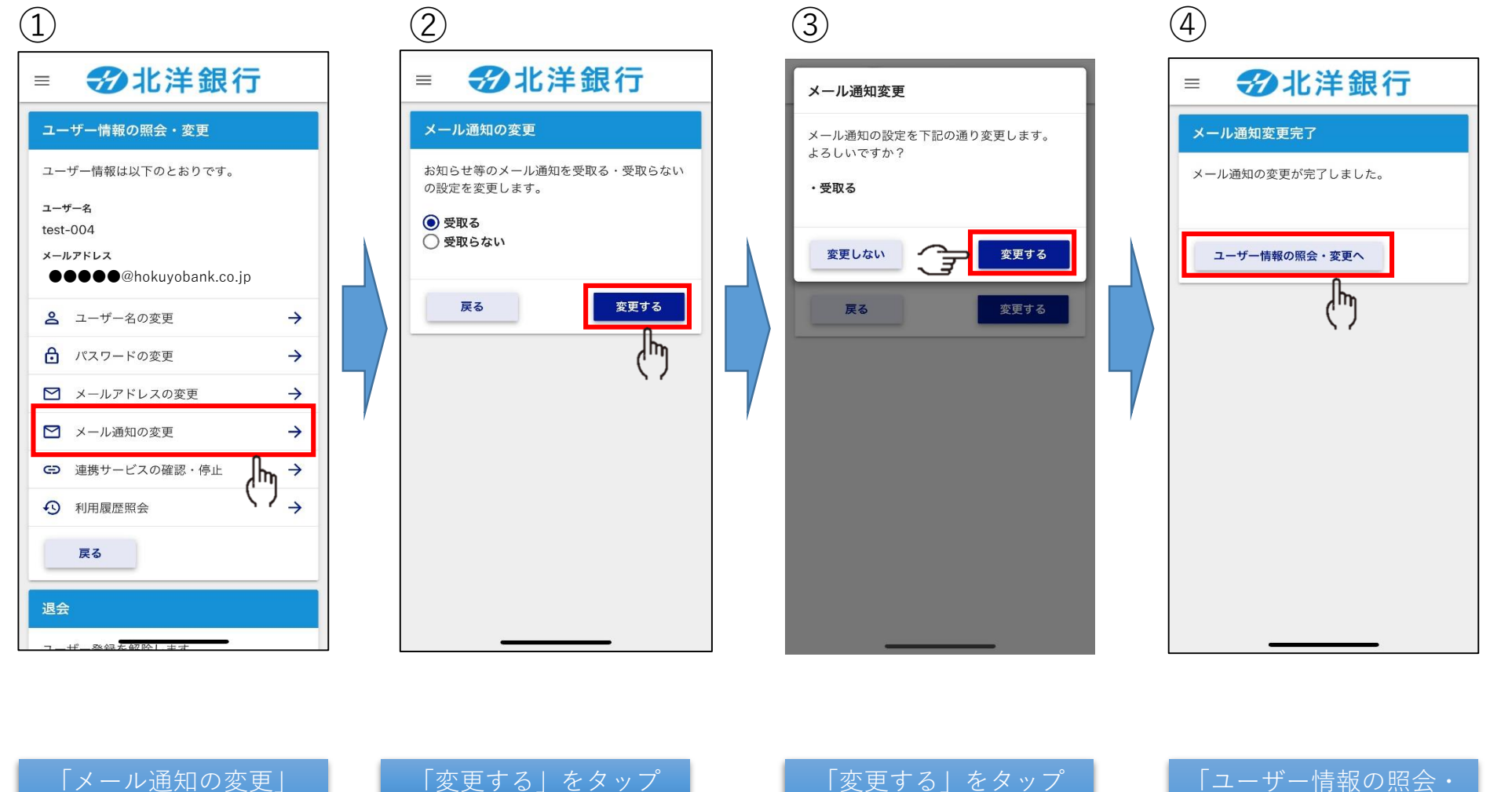